## Instructions for retrieving video from JVC Everio video camera

1) Connect the camera to your computer using the included USB cable.

Also connect the power cable if the battery is low.

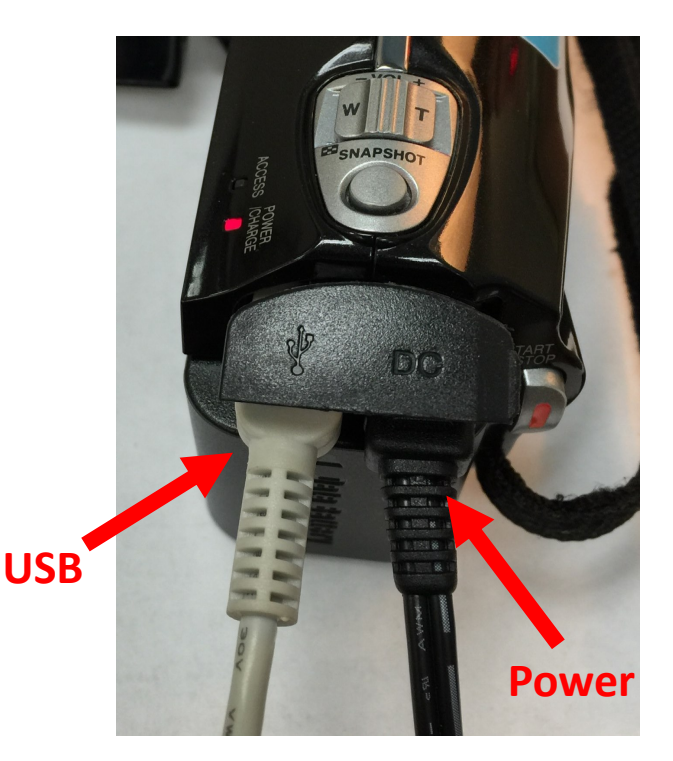

2) Select the *OK* button on the camera to choose the PLAYBACK ON PC option from the menu.

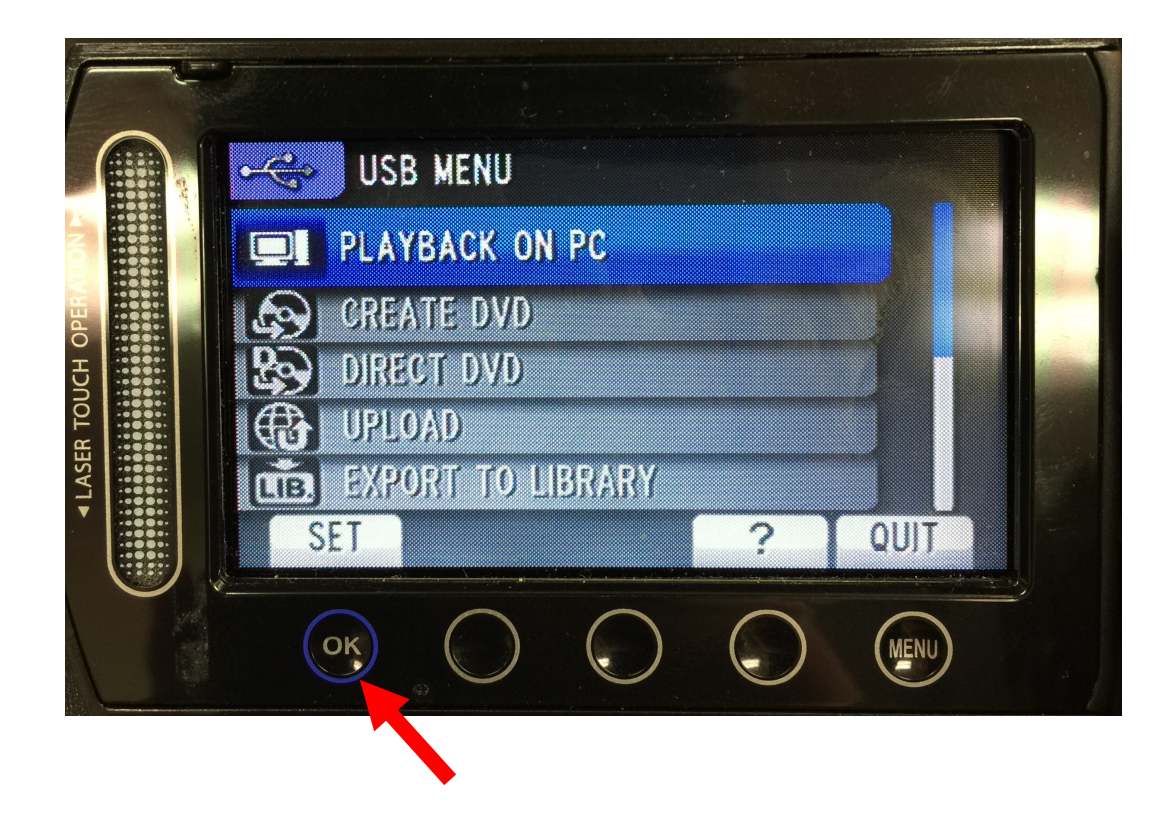

## Instructions for retrieving video from JVC Everio video camera (pg. 2)

3) Find and open the EVERIO\_MEM drive (similar to a USB drive). You should find your videos in the *PRG001* folder inside the *SD\_VIDEO* folder.

Copy the video files to your computer. Ignore the .MOI and .PGI files. You can drag and drop the video files onto your Desktop.

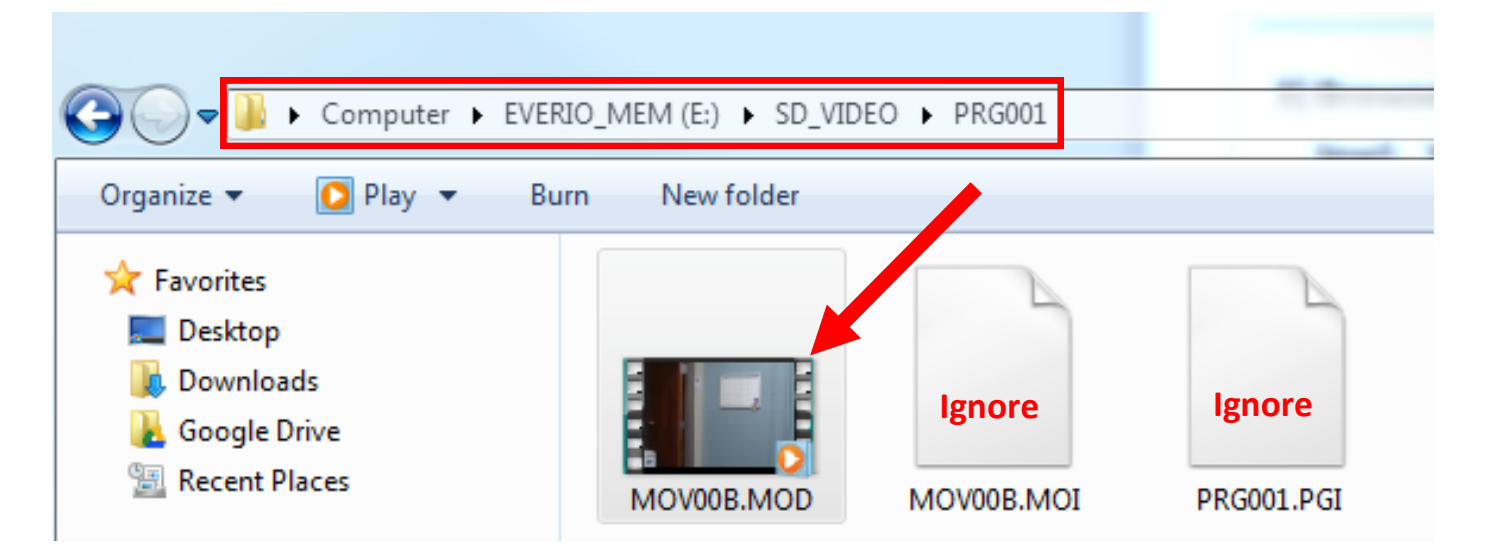

4) If you are not able to play the file, change the file extension from NAME.MOD to NAME.MPG (that is -> .MOD to .MPG). Windows: Instructions -> <u>http://windows.microsoft.com/enus/windows/file-names-extensions-faq</u>
Mac: Simply change the file name. Select the "Use .MPG" button in the pop-up window.

**Chromebook:** Refer to the guide at <u>uca.edu/tlc/resources</u>

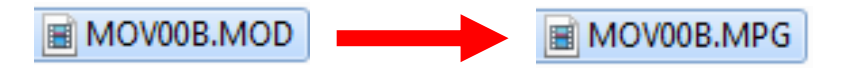

Optional: If you need to upload your video to Chalk & Wire, please use the *Video Compression for Chalk and Wire* guide found here: <u>uca.edu/tlc/resources</u>